# Инструкция по регистрации учреждения на сайте <u>https://navadmin.dvpion.ru</u>

Задачи администратора учреждения дополнительного образования по наполнению регионального Навигатора дополнительного образования:

## 1. Зарегистрировать учреждение на сайте <u>https://navadmin.dvpion.ru</u>.

2. Провести инструктаж для педагогов по добавлению образовательных программ на сайт <u>https://navadmin.dvpion.ru</u>.

## 3. Добавить аккаунты работников учреждения.

4. Модерировать информацию о реализуемых программах в процессе наполнения Навигатора (проверка достоверности информации, соответствия требованиям, информирование о недостатках и контроль за их устранением).

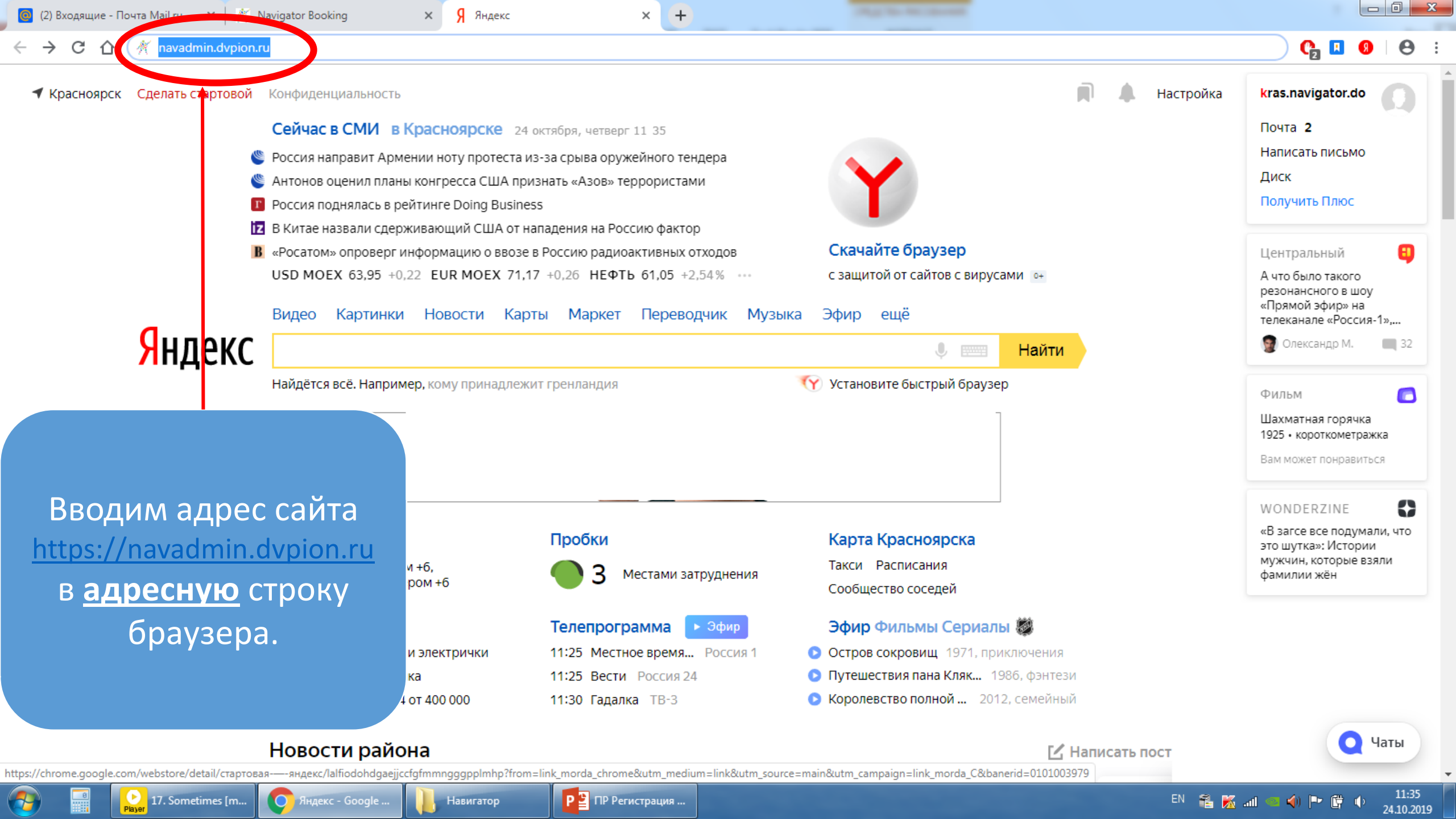

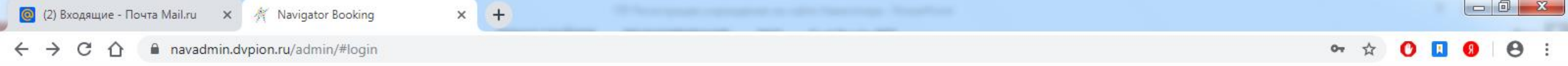

НАВИГАТОР ДОПОЛНИТЕЛЬНОГО ОБРАЗОВАНИЯ КРАСНОЯРСКОГО КРАЯ

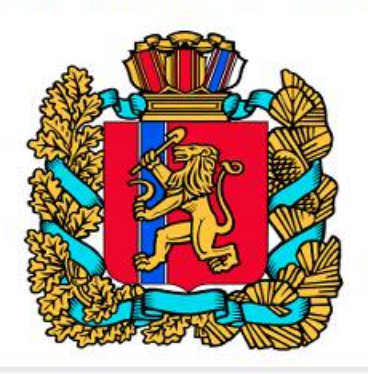

## Выбираем кнопку ЗАРЕГИСТРИРОВАТЬСЯ

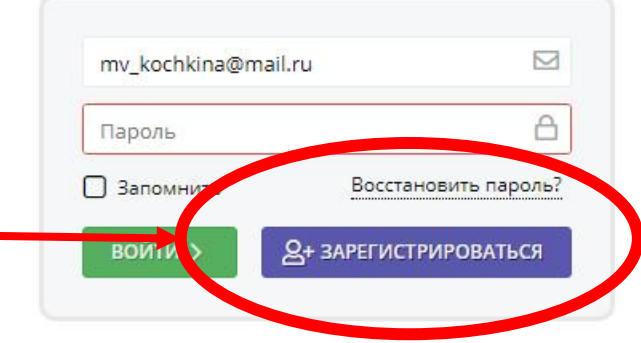

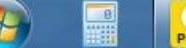

Навигатор

Я Яндекс

× +

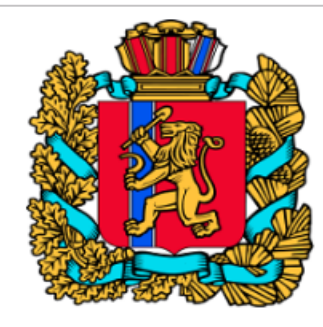

#### Муниципалитет \*:

Выберите муниципалитет...

Это поле обязательно для заполнения

#### Публичное название \*:

Наименование образовательного учреждения известное населению...

#### Полное наименование \*:

Наименование юридического лица с указанием организационно-правовой формы

 $\nabla$ 

 $\nabla$ 

 $\bigtriangledown$ 

#### Краткое наименование \*:

Краткое наименование поставщика образовательных услуг...

#### Ведомство \*:

Навигатор

Уровень подчинения \*: Организационно-правовая форма \*: Далее 🕨

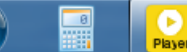

aerosmith-i-dont...

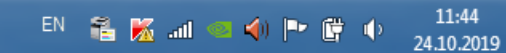

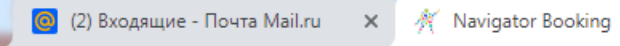

← → C ☆ 🏻 Avadmin.dvpion.ru/admin/#register

🗙 🧏 Яндекс

× (+)

.

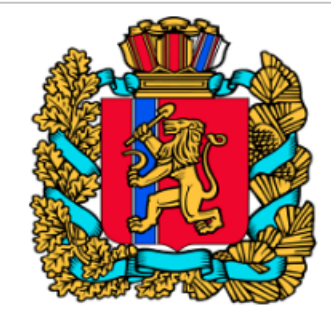

#### Муниципалитет \*:

| Выберите муниципалитет           | ▽        |
|----------------------------------|----------|
| ГО Красноярск                    | <b>^</b> |
| ГО Ачинск                        |          |
| ГО Боготол                       |          |
| ГО Бородино                      |          |
| ГО Дивногорск                    |          |
| ГО Енисейск                      |          |
| ГО Канск                         |          |
| ГО Лесосибирск                   |          |
| ГО Минусинск                     |          |
| Уровень подчинения *:            |          |
| Организационно-правовая форма *: |          |
|                                  |          |
| Далее 🕨                          |          |

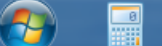

lana-del-rey-sum...

Player

Навигатор

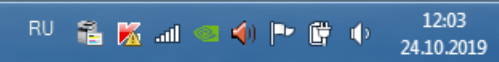

۰

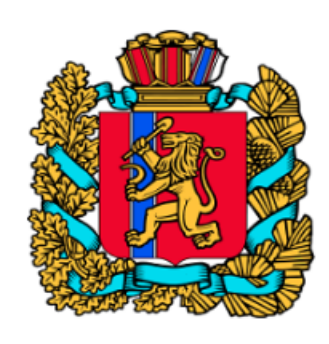

× +

#### Муниципалитет \*:

ГО Красноярск

🗙 🧏 Яндекс

#### Публичное название \*:

Наименование образовательного учреждения известное населению...

#### Полное наименование \*:

Наименование юридического лица с указанием организационно-правовой формы

#### Краткое наименование \*:

Краткое наименование поставщика образовательных услуг...

#### Ведомство \*:

Уровень подчинения \*:

Организационно-правовая форма \*:

 $\bigtriangledown$ 

 $\nabla$ 

 $\nabla$ 

Далее 🕨

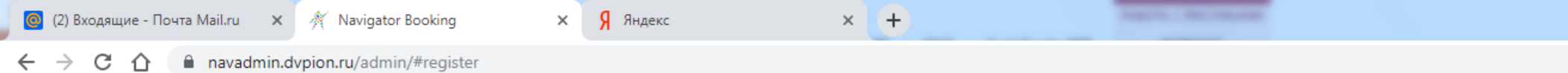

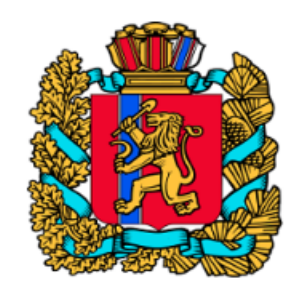

#### Муниципалитет \*:

ГО Красноярск

#### Публичное название \*:

Наименование образовательного учреждения известное населению...

#### 🕕 Это поле обязательно для заполнения

#### Полное наименование \*:

Наименование юридического лица с указанием организационно-правовой формы

#### Краткое наименование \*:

Краткое наименование поставщика образовательных услуг...

#### Ведомство \*:

Орган власти, осуществляющий управление в сфере образования и науки

Орган власти, осуществляющий управление в сфере социального развития

Орган власти, осуществляющий управление в сфере культуры

Орган власти, осуществляющий управление в сфере физической культуры и спорта

Орган власти, осуществляющий управление в сфере молодежной политики

Прочие

Нет

Навигатор

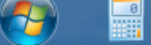

Navigator Bookin...

lana-del-rey-you...

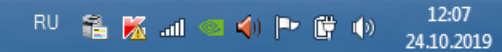

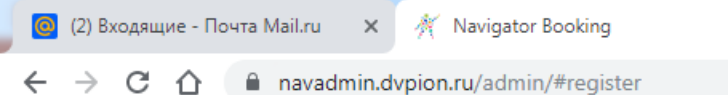

🗙 🧏 Яндекс

× +

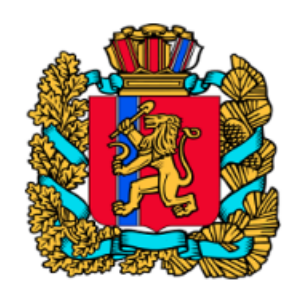

#### Муниципалитет \*:

ГО Красноярск

#### Публичное название \*:

Наименование образовательного учреждения известное населению...

О Это поле обязательно для заполнения

#### Полное наименование \*:

Наименование юридического лица с указанием организационно-правовой формы

#### Краткое наименование \*:

Краткое наименование поставщика образовательных услуг...

#### Ведомство \*:

Навигатор

О Это поле обязательно для заполнения

#### Уровень подчинения \*:

Субъект РФ Муниципальное Частное

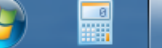

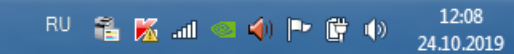

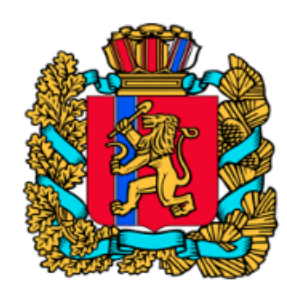

× (+)

### Муниципалитет \*: ГО Красноярск 0 Публичное название \*: Наименование Полное наименование \*: 2 - permente МБОУ Муниципальное бюджетное образовательное учреждение МБС(К)ОУ Муниципальное бюджетное специальное (коррекционное) образовательное учреждение МБСУВУ Муниципальное бюджетное специальное учебно-воспитательное учреждение МБУ Муниципальное бюджетное учреждение МБУДО Муниципальное бюджетное учреждение дополнительного МДОУ Муниципальное дошкольное образовательное учреждение МКДОУ Муниципальное казенное дошкольное образовательное учреждение . Это поле обязательно для заполнения

Далее 🕨

Навигатор

Я Яндекс

×

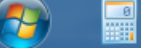

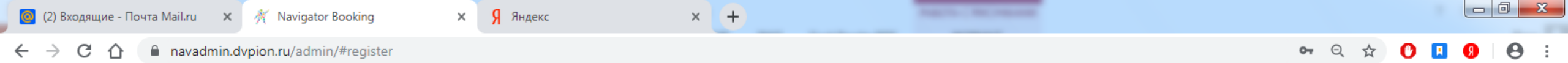

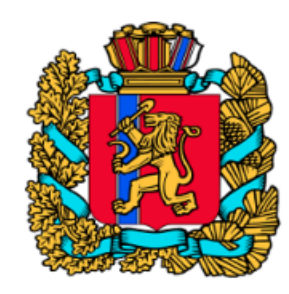

### Муниципалитет \*: ГО Красноярск $\bigtriangledown$ Публичное название \*: Дворец пионеров Полное наименование \*: Муниципальное бюджетное образовательное учреждение дополнительного обра: Краткое наименование \*: Дворец пионеров Ведомство \*: Орган власти, осуществляющий управление в сфере образования и науки $\nabla$ Уровень подчинения \*: V Муниципальное Организационно-правовая форма \*: МБУДО Муниципальное бюджетное учреждение дополнительного образовани: 🗢

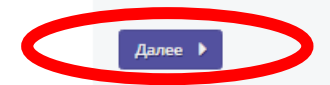

Навигатор

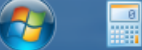

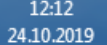

# Электронная почта для авторизации и уведомлений

Номер действующей лицензии

на образовательную

деятельность

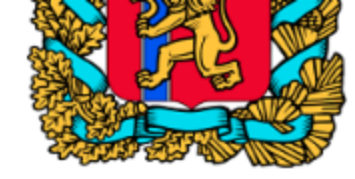

Совпадает с юридическим

#### Юридический адрес \*:

Оридический адрес из учредительных документов..

#### Фактический адрес \*:

Фактический адрес расположения учреждения...

#### Электронная почта \*:

Почта - для авторизации и уведомлений...

#### Адрес сайта \*:

Ссылка на сайт...

#### Телефон \*:

Общий телефон учреждения...

#### ИНН \*:

VIEIE 1

Введите ИНН...

#### КПП \*:

Введите КПП...

#### огрн (огрнип) \*:

Введите ОГРН (ОГРНИП)...

#### ФИО руководителя \*:

ФИО руководителя из учредительных документов...

#### Номер лицензии:

Введите номер лицензии...

### Назад Далее

Адрес учреждения в соответствии с уставом

### Если юридический адрес совпадает с фактическим, то надо поставить галочку здесь

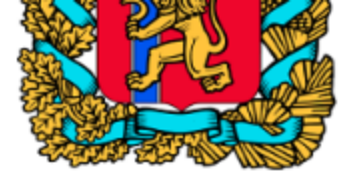

| 660066, г. Красноярск, ул. Ленина, д.1 |                          |
|----------------------------------------|--------------------------|
| Фактический адрес *:                   |                          |
| 660066, г. Красноярск, ул. Ленина, д.1 | 🗹 Совпадает с юридически |
| Электронная почта *:                   |                          |
| email@email.ru                         |                          |
| Адрес сайта *:                         |                          |
| email.ru                               |                          |
| Телефон *:                             |                          |
| +7 (000) 000-00-00                     |                          |
| ИНН *:                                 |                          |
| 11111111111111111111111                |                          |
| кпп *:                                 |                          |
| 1111111111111111111111                 |                          |
| огрн (огрнип) *:                       |                          |
| 1111111111111111111111                 |                          |
| ФИО руководителя *:                    |                          |
| Иванов Иван Иванович                   |                          |
| Howen numerous                         |                          |

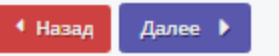

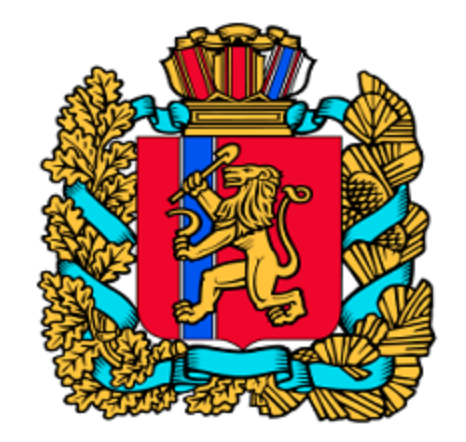

# Расчетный счет \*: 111111111111111111111111 Корреспондентский счет: 111111111111111111111111 Наименование банка \*: Банк БИК: 111111111 🖣 Назад Зарегистрироваться

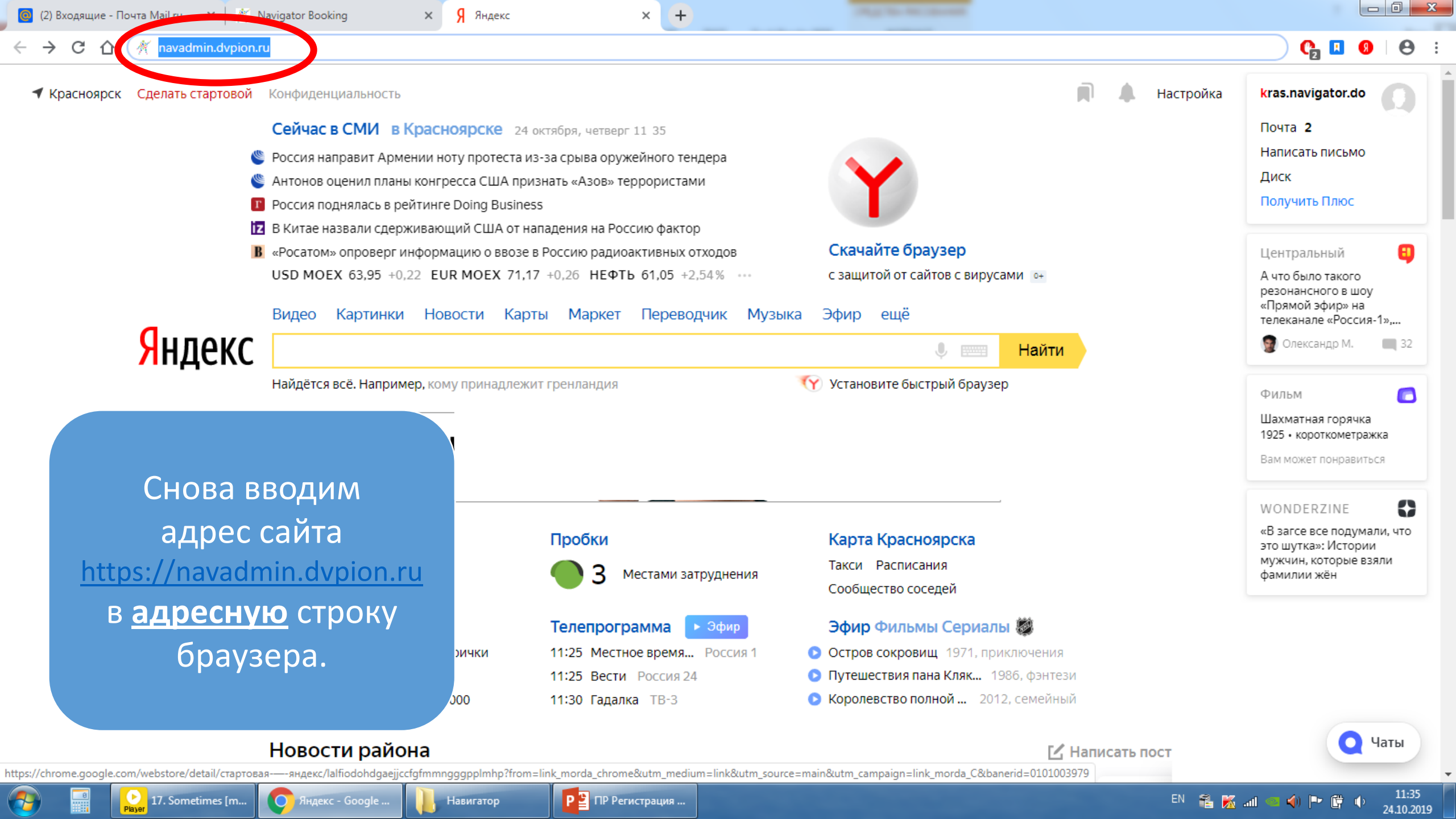

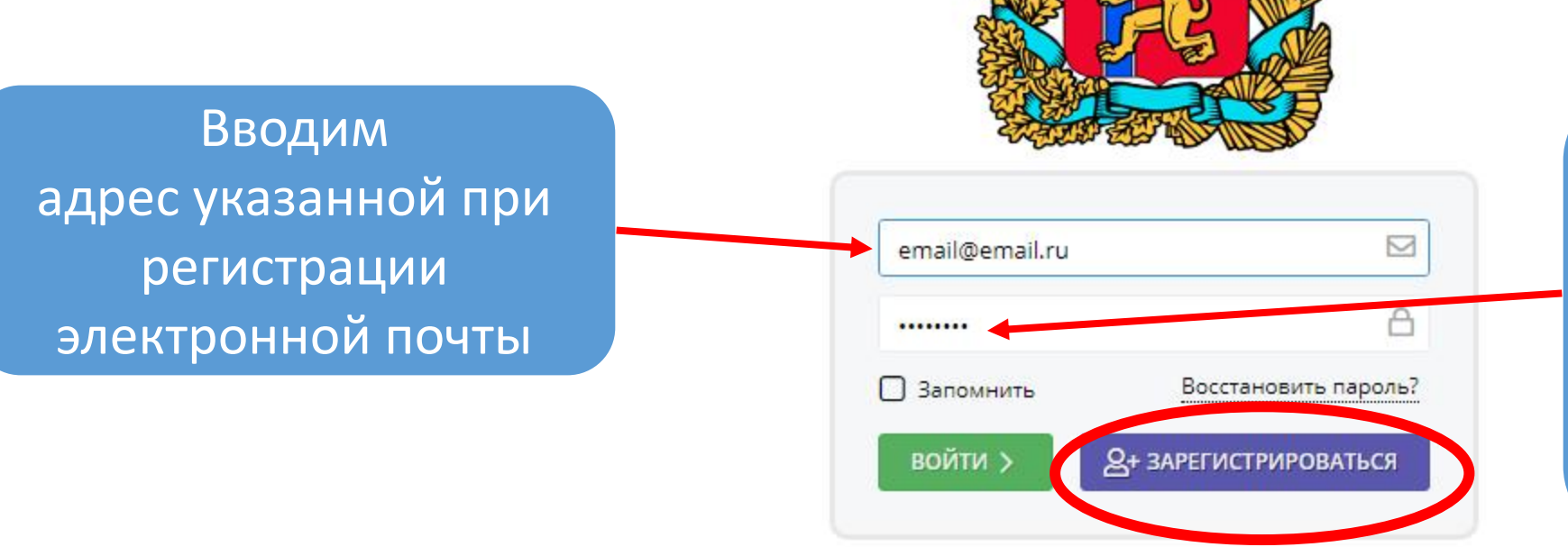

Вводим пароль, указанный в письме, присланном на адрес электронной почты, указанной при регистрации

НАВИГАТОР ДОПОЛНИТЕЛЬНОГО ОБРАЗОВАНИЯ КРАСНОЯРСКОГО КРАЯ

| 🧕 (3) Входящие - Почта Mail.ru 🗙 🎢 Navigator Booking 🗙 🕂    | Concerning Research and Party Street |                   |
|-------------------------------------------------------------|--------------------------------------|-------------------|
| ← → C ☆ 🔒 navadmin.dvpion.ru/admin/#profile                 |                                      | 🕶 🚖 🚺 🖪 😌 E       |
| Создать программу 🕜 💷 🕂 📢 🥤 Дети                            |                                      | Prh マ             |
| rgh                                                         |                                      | _ * ×             |
| Основное Контакты Юридическая информация Реквизиты Аккаунты |                                      |                   |
| + Добавить аккаунт                                          |                                      |                   |
| iD † Электронная почта                                      | Имя                                  | Вводим ФИО        |
| 44                                                          | rh                                   | работника и адрес |
| После регистрации                                           |                                      | электронной почты |
| учреждения необходимо                                       | • Чорций экизицт вля партиора #10    |                   |
|                                                             | - повый аккаунт для партнера #19     | На которыи ему    |

учреждения необходимо создать личные кабинеты (аккаунты) для организаторов. Для этого выбираем кнопку ПРОФИЛЬ, затем в ней закладку АККАУНТЫ, и кнопку ДОБАВИТЬ ААКАУНТ

Navigator Bookin...

Навигатор

rgh

| ФИО *:            | Фамилия, Имя, Отчество контакта                                                     |                    |
|-------------------|-------------------------------------------------------------------------------------|--------------------|
| E-mail <b>*</b> : | Введите электронный адрес                                                           |                    |
|                   | Добавить Закрыть                                                                    |                    |
| -                 |                                                                                     |                    |
| Редактиров        | ание записи #7                                                                      | _ ~ ×              |
| Основное          | Муниципалитет *:                                                                    |                    |
| Контакты          | ГО Красноярск                                                                       | $\bigtriangledown$ |
| Реквизиты         | Публичное название *:                                                               |                    |
| Комментарии       | Красноярский краевой Дворец пионеров                                                |                    |
| Аккаунты          | кое наименование *:                                                                 |                    |
|                   | раевое государственное бюджетное образовательное учреждение дополнительного образов | ания «Красноярск   |
|                   | Краткое наименование *:                                                             |                    |
|                   | Красноярский краевой Дворец пионеров                                                |                    |
|                   | Ведомство *:                                                                        |                    |
|                   | орган власти, осуществляющия управление в сфере образования и науки                 | 0                  |
|                   |                                                                                     |                    |

Р 皆 ПР Регистрация ...

работника и адрес электронной почты на который ему придет пароль для входа на сайт. Затем нажимаем по порядку кнопки **ДОБАВИТЬ** и **СОХРАНИТЬ** 

Отображаются записи с 1 по 1, всего 1

EN 😤 K .... 🥶 🌗 🍽 🛱 🔶

🗸 Сохранить 🗙 Закрыть

14:08

24.10.2019